#### **Membuat User**

User dalam hal ini berarti person/ orang yang dapat mengakses portal yang kita miliki. Terdapat beberapa tingkatan user dalam moodle, seperti Admin utama, manager, guru, dan siswa/ peserta didik.

1. Untuk membuat user baru satu per satu, silahkan pilih Site Administration > Users > Accounts > Add a new user.

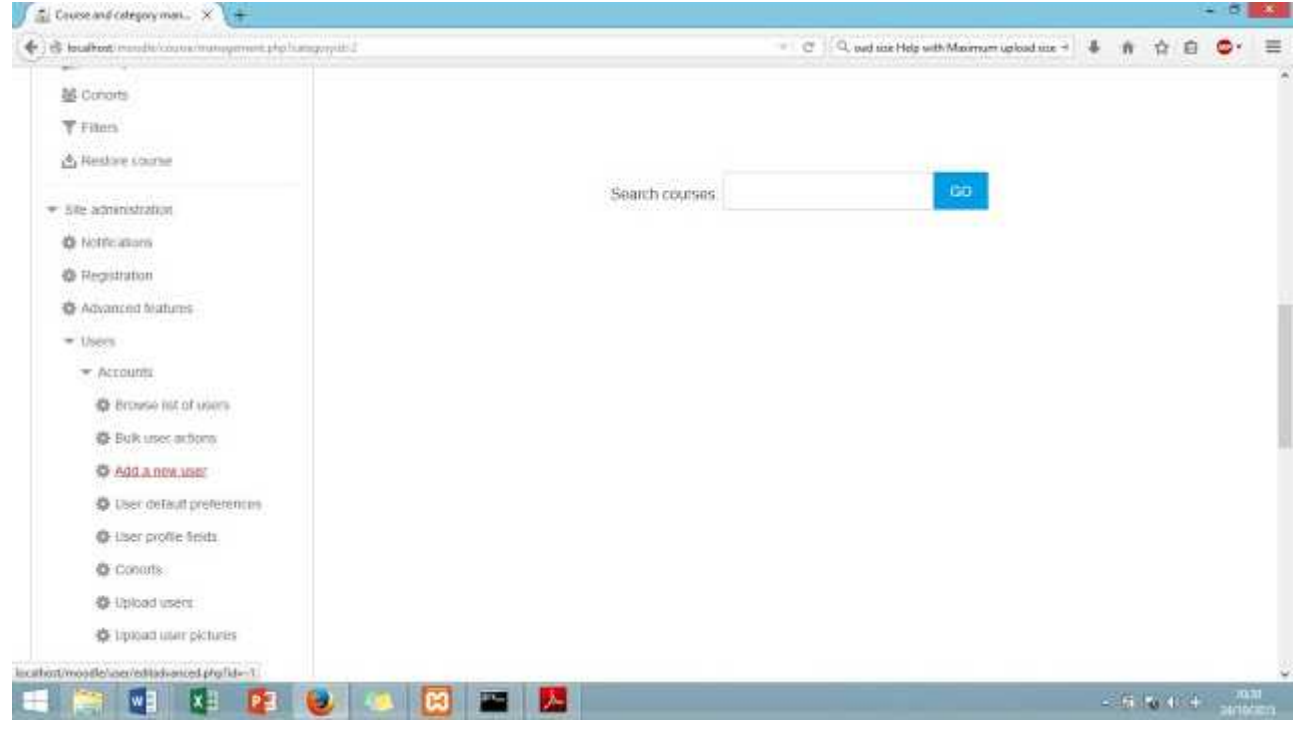

- 2. Kemudian isi beberapa identitas user mulai dari username, password, dan e-mail. Yang perlu diperhatikan ialah dalam membuat password. Untuk moodle versi 2, persyaratan membuat password agar diterima dalam sistem ialah :
- Terdiri dari 8 digit.
- Minimal terdapat satu huruf besar.
- Minimal terdapat satu huruf kecil.
- Minimal terdapat satu angka.
- Minimal terdapat satu tanda baca (misal : titik (.), garis bawah (\_), strip (-), dsb).

| Branchest in a discussion of a standard standard standar<br>Standard standard s<br>Standard standard standard standard standard standard standard standard standard standard standard standard stand<br>Standard standard standard standard standard standard standard standard standard standard standard standard stand<br>Standard standard standard standard standard standard standard standard standard standard standard standard stand<br>Standard standard standard standard standard standard standard standard standard standard standard standard stand<br>Standard standard standard standard standard standard standard standard standard standard standard standard standard standard standard stand<br>Standard standard standard standard standard standard standard standard standard standard stand<br>Standard standard standard stan |                                 |                                   | C                                         | ead uite > 4   | ŵ       | 10                | •        |    |
|----------------------------------------------------------------------------------------------------|---------------------------------|-----------------------------------|-------------------------------------------|----------------|---------|-------------------|----------|----|
| Nevigation 50                                                                                                    |                                 |                                   |                                           |                |         | e.                | Eipand   | e. |
| Xashboard                                                                                                    | * General                       |                                   |                                           |                |         |                   |          |    |
| Site borne                                                                                                    |                                 |                                   |                                           |                |         |                   |          |    |
| <ul> <li>Site pages.</li> </ul>                                                                                                    | Usemame*                        |                                   |                                           |                |         |                   |          |    |
| Courses                                                                                                    |                                 |                                   |                                           |                |         |                   |          |    |
|                                                                                                    | Choose an authentication method | Manuai accounts                   |                                           |                |         |                   |          |    |
| dministration 200                                                                                                    | - 117<br>                       |                                   |                                           |                |         |                   |          |    |
|                                                                                                    | Suspended account (2)           | Ш.                                |                                           |                |         |                   |          |    |
| <ul> <li>Site administration</li> <li>Ab Notifications</li> </ul>                                                                                                    | Generale possword and notify    |                                   |                                           |                |         |                   |          |    |
| @ Registration                                                                                                    | user                            |                                   |                                           |                |         |                   |          |    |
| Advanced histories                                                                                                    |                                 | The password must have at least 6 | characters, at least 1 digit(s), at least | it tiower case | etleris | ). <i>11 leas</i> | t 1 uppe | ł  |
| - Users                                                                                                    |                                 | case energy at least 1 horsepta   | nument (surges)                           |                |         |                   |          |    |
|                                                                                                    | New password (2)                |                                   | Elunmast                                  |                |         |                   |          |    |
| O Browse Hit of users                                                                                                    |                                 |                                   |                                           |                |         |                   |          |    |
| Bulk user actions                                                                                                    | Force password change (*)       |                                   |                                           |                |         |                   |          |    |
| Add a new user                                                                                                    |                                 |                                   |                                           |                |         |                   |          |    |

3. Sedangkan untuk membuat user secara massal atau dengan jumlah yang besar sekaligus. Caranya ialah pilih **Site Administration > Users > Accounts > Upload user**.

| minution             | TT-1           |                                               |
|----------------------|----------------|-----------------------------------------------|
| avigation 20         | Upload users@  |                                               |
| eshboard             | ~ Upload       |                                               |
| Situ borte           |                |                                               |
| 34e pages            | Eda+           |                                               |
| Courses              | 1.85.0         | THE ORE AVIA                                  |
|                      |                | · · · · · · · · · · · · · · · · · · ·         |
| doministration ===   |                |                                               |
|                      |                | You can drag and drop files here to add them. |
| Site acommitmation   |                | la                                            |
| Notifications        | CSV delimitor  |                                               |
| Ø Registration       |                |                                               |
| Advanced Inaturni    | Encoding       | UTEA V                                        |
| * lisers             |                |                                               |
| ★ Accounts           | Draying resid  | 10                                            |
| Brokse list of users | - F76VI04-1045 |                                               |
| Bulk user actions.   |                |                                               |
| C Add a new user     |                | UPLOAD USEAS                                  |

4. Siapkan terlebih dahulu file excel dengan format seperti berikut ini. Urutannya ialah firstname, lastname, password, username, email. *Perhatian !!* Dalam membuat password harus mengikuti persyaratan dari sistem moodle, sebagaimana dijelaskan pada bagian sebelumnya diatas.

| D i                                                                                                    | HEME INSERT                                             | PAGE LAYOUT FO                       | ORMALAS DATA REVE                              | uphietun<br>W YEW                                          | nime - Microsoft Local |                |                                                                                                    | <b>9</b> (1)                                               | 92 - 19 ×<br>Signie 🖂                 |
|----------------------------------------------------------------------------------------------------|---------------------------------------------------------|--------------------------------------|------------------------------------------------|------------------------------------------------------------|------------------------|----------------|----------------------------------------------------------------------------------------------------|------------------------------------------------------------|---------------------------------------|
| 1. Contraction of the second second s | X Cut<br>Rg Capy + B<br>S Format Painter<br>Chaboord 74 | n - [11 - ]<br>t u - [11 - ]<br>Port | A' A' = = ₩ &··<br>▲· = = = += += +=<br>5 Aigr | III <sup>2</sup> Waap Teat<br>III Morge & Center<br>Fant R | Namati                 | Col liser Deer | E Format<br>Classifier<br>Classifier<br>Classi | alian * Art A<br>Sant & Find<br>Filter - Select<br>Eatling |                                       |
| Cit.                                                                                                    |                                                         | 4. 16                                |                                                |                                                            |                        |                |                                                                                                    |                                                            | ¥].                                   |
| 1                                                                                                    | A                                                       | В                                    | C                                              | D                                                          | Ε                      | F              | G                                                                                                    | н                                                          | 1 *                                   |
| 1                                                                                                    | firstname                                               | lastname                             | password                                       | username                                                   | email                  |                |                                                                                                    |                                                            |                                       |
| 2                                                                                                    | Andi                                                    | Hartono                              | Andi-1234                                      | andi                                                       | andi@yahoo.com         |                |                                                                                                    |                                                            |                                       |
| 3                                                                                                    | Rudi                                                    | Hartono                              | Rudi-1234                                      | rudi                                                       | rudi@yahoo.com         |                |                                                                                                    |                                                            |                                       |
| 4                                                                                                    | Anti                                                    | Hartono                              | Anti-1234                                      | anti                                                       | anti@yahoo.com         |                |                                                                                                    |                                                            |                                       |
| 5                                                                                                    | Ratih                                                   | Hartono                              | Ratih-1234                                     | ratih                                                      | ratih@vahoo.com        |                |                                                                                                    |                                                            |                                       |
| 6                                                                                                    |                                                         |                                      |                                                |                                                            |                        |                |                                                                                                    |                                                            |                                       |
| 7                                                                                                    |                                                         |                                      |                                                |                                                            |                        |                |                                                                                                    |                                                            |                                       |
| 8                                                                                                    |                                                         |                                      |                                                |                                                            |                        |                |                                                                                                    |                                                            |                                       |
| 9                                                                                                    |                                                         |                                      |                                                |                                                            |                        |                |                                                                                                    |                                                            |                                       |
| 10                                                                                                    |                                                         |                                      |                                                | _                                                          |                        |                |                                                                                                    |                                                            |                                       |
| 11                                                                                                    |                                                         |                                      |                                                |                                                            |                        |                |                                                                                                    |                                                            |                                       |
| 12                                                                                                    |                                                         |                                      |                                                |                                                            |                        |                |                                                                                                    |                                                            |                                       |
| 13                                                                                                    |                                                         |                                      |                                                |                                                            |                        |                |                                                                                                    |                                                            |                                       |
|                                                                                                    | a united units                                          | æ                                    |                                                |                                                            | 1.01                   |                |                                                                                                    |                                                            |                                       |
| READY                                                                                                    | the trace little                                        |                                      |                                                |                                                            | 10121                  |                |                                                                                                    |                                                            | · · · · · · · · · · · · · · · · · · · |
|                                                                                                    |                                                         | x: 😰 (                               | 2 🧆 🖾                                          | 🖀 📙 🐗                                                      |                        | Lace free man  |                                                                                                    | - Olife Al-                                                |                                       |

5. Kemudian simpan dengan format CSV (Comma Delimited) (\*csv).

|       | 19 A. A.          | C Saw As                                                                                                    |  |
|-------|-------------------|----------------------------------------------------------------------------------------------------|--|
| 1)    | din operane       | 🛞 💬 – 🕈 📕 – Palitik TP + dible e kanning ans + 💿 🖉 Smith dimit e kinning ans 🗭                                 |  |
|       | Computer          | Organize • New Nate                                                                                            |  |
| ai i  |                   | Delatop * Name * Determedified Type                                                                            |  |
|       | Add a Place       | Downlash     Course WebPowtelgoon_files     W7/0/2/5/3/250     Fit folier                                      |  |
|       | The second report | Whee we we we we we we we we we we we we w                                                                     |  |
|       |                   | Wides                                                                                                    |  |
|       |                   | Load Dirk (C)                                                                                                  |  |
|       |                   | 🚘 Metric (E)                                                                                                   |  |
| ent ( |                   | A. 64                                                                                                    |  |
|       |                   | Filename uption users y                                                                                        |  |
| -     |                   | Autors (RE) Ten: Add a ten                                                                                     |  |
|       |                   |                                                                                                    |  |
|       |                   | in Hide Fuldes Task = Save Canad                                                                               |  |
|       |                   | And and a second second second second second second second second second second second second second second se |  |

6. Kembali ke halaman upload user pada e-learning. Upload file berformat \*.csv tersebut di form file, bisa didrag and drop atau dimasukkan secara manual, sehingga akan tampil seperti berikut ini. Form CSV delimiter pilih tanda koma (,) sesuai dengan yang digunakan pada file excel tadi. Pada

form Encoding, pilih UTF-8. Sedangkan pada preview rows pilih sesuai jumlah user yang akan ada file excel. Pada contoh ini, data user yang akan dimasukkan sejumlah 4 (empat), maka preview rows dipilih 10. Kemudian pilih "Upload users".

| 🛛 Geografi Administration 🗙 🔪 🕂                                                                                 |                          |               |                                                                   |   |      | 33   | - 0           |   |
|----------------------------------------------------------------------------------------------------|--------------------------|---------------|-------------------------------------------------------------------|---|------|------|---------------|---|
| and the standard of the standard standard (second standard (second standard standard standard standard standard | ŧ                        | - 0           | $\mathbb{Q}_{n}$ and size Help with Maximum upload size $\exists$ | + | 1    | 0    | •             |   |
| Navigation 2017                                                                                                 | Upload users⊙<br>~Upload |               |                                                                   |   |      |      |               |   |
| <ul> <li>Situ botte</li> <li>Site pages</li> <li>Courses</li> </ul>                                             | F 4e*                    | CHOOSE A FILL |                                                                   |   |      |      |               |   |
| Administration 👘                                                                                                |                          |               |                                                                   |   |      |      |               |   |
| Site administration     Notifications     Registration                                                          | CSV delimiter            |               |                                                                   |   |      |      |               |   |
| <ul> <li>Advanced Instams</li> <li>Users</li> </ul>                                                             | Encoding                 | UTF-8         |                                                                   |   |      |      |               |   |
| <ul> <li>Accounts</li> <li>Browse list of users</li> </ul>                                                      | Preview rows             | 10            |                                                                   |   |      |      |               |   |
| <ul> <li>Buik user achiess</li> <li>Add a new user</li> </ul>                                                   |                          | UPLOAD USERS  |                                                                   |   |      |      |               |   |
| - 🔄 🛃 🗶 😰 🌘                                                                                                    | y 🤐 🔀 📟 📕                |               |                                                                   |   | 1 50 | 6. d | 301<br>24/104 | 1 |

#### Catatan :

Jika terjadi eror dalam proses pengunggahan data user, maka terlebih dahulu cek format koma (delimiter) pada file CSV yang ada buat. Caranya klik kanan pada file, kemudian klik Open with > Notepad. Maka akan muncul seperti berikut.

| <ul> <li>Weekend voorder zonseltenting</li> </ul> | tudue "doute - C S, napredizer f                                                                                                    | Holp with Maximum optice + 🗍 🏦 🏠 🖨 😋 + 3                                                                                   |
|---------------------------------------------------|----------------------------------------------------------------------------------------------------|----------------------------------------------------------------------------------------------------|
| avigation                                         | ETT Hand Share View                                                                                                    | - D                                                                                                    |
| shboard .                                         | Cupy Inthe Copy path the Cupy Deele ferales New Charge sorts." Properties (Copy Inthe Charge sorts." Properties (Const Copy Inthe Copy Inthe Copy Inth Inthe Copy Inthe Copy Inth Inthe Copy Inthe Cop | dt II Seist nave<br>Intery <mark>di<sup>0</sup> Intert allaction</mark>                                                    |
| Sile pages                                        | <ul> <li>(*) (*) *</li> <li>uplead useriew - Notegiad</li> <li>* *</li> <li>factor for the Ferret Very Heip</li> </ul>                                                                                                    | C Sentralitet in laammen aan P                                                                                             |
| courses.                                          | Deater     Deater      | 2000<br>weft Word D., Z336X8<br>= 107bA, Dur., 2005X8<br>= Arminel M., VXA<br>= Arminel D., 1345X8<br>ueft Word D., 2011X8 |
| Sile administration  Notifications                | B Docum<br>Documente<br>Manis<br>E Picture                                                                                                    | well Wood D., 1668                                                                                                    |
| Registration     Advanced history                 | Votos     Local T     Constant     Constant     Constant     Constant     Constant     Constant     Constant                                                                                                    |                                                                                                    |
| ✓ Lisers ✓ Accounts                               | A Newski                                                                                                    |                                                                                                    |
| Browse list of users<br>Bulk user actions.        | e erra e remiseriet ut tyre                                                                                                    |                                                                                                    |
| the Article sector sector                         | UPLOAD USERS                                                                                                    |                                                                                                    |

Pada kasus eror dalam contoh ini ialah delimiter atau format koma yang digunakan pada excel ialah titik koma (;) sehingga perlu diatur kembali CSV delimiter pada moodle. Pada halaman upload user, pilih CSV delimiter berupa titik koma (;). Kurang lebih tampilannya akan seperti berikut ini.

| + + teatient mande atmosfed approximation                                    | ha phy                   | 🐨 🖉 🗐 Q, in splead size thelp with Meanum splear 🕂 🛔 🏦 🏠 | e • | 1 |
|------------------------------------------------------------------------------|--------------------------|----------------------------------------------------------|-----|---|
| Navigation ST                                                                | Upload users@<br>~Upload |                                                          |     |   |
| <ul> <li>Situ torne</li> <li>Site pages</li> <li>Courses</li> </ul>          | File*                    |                                                          |     |   |
| Administration T                                                             |                          |                                                          |     |   |
| <ul> <li>Stu ammetration</li> <li>Nothcatom</li> <li>Registration</li> </ul> | CSV delimiter            | •                                                        |     |   |
| <ul> <li>Advanced tradems</li> <li>Users</li> </ul>                          | Encoding                 |                                                          |     |   |
| <ul> <li>Accounts</li> <li>Browse list of users</li> </ul>                   | Preview rows 10          |                                                          |     |   |
| <ul> <li>Buik later actions</li> <li>Add a new user</li> </ul>               | UPLOAD                   | SERS                                                     |     |   |

7. Jika berhasil maka akan muncul tampilan preview user yang akan diupload seperti berikut ini. Selanjutnya klik "Upload users".

| 🚊 Geografi Administration 🗙 👉                               |                    |                                                                                                    |            |            |                         |                         | - 6                            |
|-------------------------------------------------------------|--------------------|----------------------------------------------------------------------------------------------------|------------|------------|-------------------------|-------------------------|--------------------------------|
| ) 🗄 haudhant musika atom da viraphantan intera              | ψ                  |                                                                                                    |            | - 0        | Q, n'oplosid size thelp | with Menmum opica 🔅 🛔 👔 | 1 A B O.                       |
| HOME     Controat + Se strengtator + Uses + Acc             | unti a Uproaturare |                                                                                                    |            |            |                         |                         | Books eatling on               |
| Navigation CD                                               | Upload             | users pre                                                                                                    | view       |            |                         |                         |                                |
| Bainboard                                                   | CSV line           | mathema                                                                                                    | -tatemame. | paraword   | Username.               | 2 Million               | - Stenies                      |
| <ul> <li>lite forme</li> </ul>                              | 2                  | And                                                                                                    | Hartono    | And-1254   | and                     | and gyateo com          |                                |
| <ul> <li>Ohe pages</li> </ul>                               |                    | Hute                                                                                                    | Hartonu    | Rod-1234   | radi                    | rudi@yahtio.com         |                                |
| • manys                                                     | 4                  | Anti                                                                                                    | Hartono    | Ami-1234   | anti                    | ant@yaboo.com           |                                |
| Administration 200                                          | 9                  | Ratin                                                                                                    | Hartono    | Ratio 1234 | ratio                   | ratin@yatioo.com        |                                |
| <ul> <li>Site americation</li> <li>Notifications</li> </ul> | Settinge           |                                                                                                    |            |            |                         |                         | <ul> <li>Expansi at</li> </ul> |
| Repstaton     Advanced leatures     Users                   | Default v          | alues                                                                                                    |            |            |                         |                         |                                |
| entimode idminition would be independent                    |                    | A CONTRACTOR OF A CONTRACTOR OFTA CONTRACTOR OFTA CONTRACTOR OFTA CONTRACTOR O |            |            | -                       |                         |                                |
| - 🔄 📲 😫 🚺                                                   | 🌽 🧶 🕑              | 3 🚟 🚣                                                                                                    |            |            |                         | 23                      | L To 41.4 pt not               |

8. Setelah itu akan muncul tampilan seperti berikut ini. Selanjutnya klik "Continue".

| avigation                                            | ST | Uplo         | ad u        | ser | s resul  | ts            |                                     |                                |            |                |            |          |   |
|------------------------------------------------------|----|--------------|-------------|-----|----------|---------------|-------------------------------------|--------------------------------|------------|----------------|------------|----------|---|
| shbuard<br>Ste brees                                 |    | Status       | CSV<br>line | ю   | Username | First<br>name | Surname                             | Email address                  | Password   | Authentication | Enrolments | Suspende | u |
| lite pages                                           |    | New<br>Use!  | 3           | 8   | and      | Andi          | Harlono                             | andi@yahoo.com                 | Andi-1234  | mamaak         |            | No       |   |
| courses                                              |    | tiew<br>user | 9           | ä.  | nai      | Rud           | Harlono                             | rudi@yahoo.com                 | Rudi-1294  | manual         |            | fia.     |   |
| description .                                        | ΦΦ | tion<br>user | 4           | ñ   | anti     | Anti          | Hartono                             | anbi@yahoo.com                 | Anti-123#  | manial         |            | NO.      |   |
| Site administration                                  |    | New<br>User  | lê.         | ŧ   | nuth     | Hath          | Hartono                             | rath@yahoo.com                 | Robis-1204 | manual         |            | 10       |   |
| C Registration                                       |    | i i          |             |     |          |               |                                     |                                |            |                |            | -        |   |
| <ul> <li>Advanced leatures</li> <li>Laers</li> </ul> |    |              |             |     |          |               | Users cro<br>Users him<br>Errors: 0 | aled: 4<br>ing a weak password | a          |                |            |          |   |
| + Accounts                                           |    |              |             |     |          |               |                                     | CONTINUE                       |            |                |            |          |   |
| Brosse ist of users.                                 |    |              |             |     |          |               |                                     |                                |            |                |            |          |   |
| Bulk user actions                                    |    |              |             |     |          |               |                                     |                                |            |                |            |          |   |

9. Anda dapat memeriksa akun user yang sudah masuk dalam database dengan cara pilih Site Administration > Users > Accounts > Browse list of users.

| 2 long post in the space of the first                                                                                                    | 5        |                                                                                                    |                                                                                                    | - C Q nupleas                                          | raion Help with Men                                                      | mum opisə + 🐇                                                       | # 12                          | 0                        | • |
|----------------------------------------------------------------------------------------------------|----------|----------------------------------------------------------------------------------------------------|----------------------------------------------------------------------------------------------------|--------------------------------------------------------|--------------------------------------------------------------------------|---------------------------------------------------------------------|-------------------------------|--------------------------|---|
| lavigation<br>schoord                                                                                                    | 50       | 5 Users<br>~ New filter                                                                                                    |                                                                                                    |                                                        |                                                                          |                                                                     |                               |                          |   |
| Sile pages<br>Courses                                                                                                    |          | User tu                                                                                                    | il name contans                                                                                                    | 2                                                      |                                                                          |                                                                     |                               |                          |   |
| downistration                                                                                                    | 60       |                                                                                                    | Store more                                                                                                    |                                                        |                                                                          |                                                                     |                               |                          |   |
|                                                                                                    |          |                                                                                                    |                                                                                                    |                                                        |                                                                          |                                                                     |                               |                          |   |
| Site accordination                                                                                                    |          | First name / Sumame                                                                                                    | Email address                                                                                                    | Citytown                                               | Country                                                                  | Last access                                                         | -Bas                          | 5                        | _ |
| Site administration<br>O Holdications                                                                                                    |          | First name / Sumame<br>And Histore                                                                                           | Email address<br>and@yahoo.com                                                                                                   | Gibylown<br>Madun                                      | Country<br>Inconesia                                                     | Lastancess<br>Never                                                 | Effet<br>M                    | a- 10                    |   |
| Sile administration<br>© Notifications<br>© Registration                                                                                 |          | First name / Sumame<br>And Historio<br>And Historio                                                                          | Email address<br>and@yahoo.com<br>arti@sahoo.com                                                                                 | City/town<br>Madiun<br>Madiun                          | Country<br>Indonesia<br>Indonesia                                        | Lastatoress<br>Never<br>Never                                       | Edit<br>X<br>X                | 2 10<br>2 10             |   |
| Ste amministration<br>© Notrications<br>© Registration<br>© Advanced Instams                                                             |          | First name i Sumaine<br>Ans Hadooo<br>Ans Hadooo<br>Rats Hadooo                                                              | Email address<br>and@yahoo.com<br>ami@yahoo.com<br>raim@yahoo.com                                                                | City/town<br>Madum<br>Madum<br>Wadun                   | Country<br>Inconesia<br>Indonesia<br>Indonesia                           | Last access<br>Never<br>Never<br>Never                              | Ein<br>X<br>X<br>X            | 2 0<br>2 0<br>2 0        |   |
| Sile administration<br>O Notifications<br>O Registration<br>O Advanced Instants<br>~ Lise's                                              |          | First name / Sumaine<br>And Harboo<br>Anii Harboo<br>Ratis Harboo<br>Ratis Harboo                                            | Email address<br>and@yahoo.com<br>ami@yahoo.com<br>ratin@yahoo.com<br>rud@yahoo.com                                              | Clivitown<br>Nadan<br>Nadan<br>Nadan<br>Nadan<br>Nadan | ecountry<br>Indonesia<br>Indonesia<br>Indonesia<br>Indonesia             | LECTROCESS<br>Never<br>Never<br>Never<br>Never                      | Elit<br>X<br>X<br>X<br>X      | 0 0<br>0 0<br>= 0<br>= 0 |   |
| Site acconstration C holification C Registration C Advanced heatens T Lise's T Accounts                                                  |          | First name i Sumame<br>Anti Hartono<br>Anti Hartono<br>Ratti Hartono<br>Ratti Hartono<br>Yogia Pitananata                    | Email address<br>andsgyaboo con<br>antigyaboo con<br>cathgyaboo con<br>sudgyaboo con<br>sudgyaboo con<br>yogapmananataiggmai cob | Clostown<br>Nadun<br>Nodun<br>Wadun<br>Madun<br>Nudun  | Country<br>Indonesia<br>Indonesia<br>Indonesia<br>Indonesia<br>Indonesia | Last access<br>Newr<br>Newr<br>Newr<br>Newr<br>Newr<br>So secu      | Elli<br>X<br>X<br>X<br>X<br>0 | 0 0<br>0 0<br>0 0<br>0 0 |   |
| Site activitation C holfscators C Registration C Advanced historis C Lise's C Lise's C Accounts C Browne List of user C Buck user actors | <b>x</b> | Elinst name i Sumaine<br>Anti Hartono<br>Anti Hartono<br>Ratti Hartono<br>Ratti Hartono<br>Yoga Prtunumita<br>ADD A NEW USER | Email address<br>and@yahoo.com<br>ami@yahoo.com<br>ratin@yahoo.com<br>soti@yahoo.com<br>yogaprimanatai@gnak.cob                  | Kitowe<br>Madun<br>Madun<br>Madun<br>Madun             | Country<br>Indonesia<br>Indonesia<br>Indonesia<br>Indonesia              | Lasti access<br>Never<br>Never<br>Never<br>Never<br>Never<br>Stratt | E21<br>X<br>X<br>X<br>X<br>0  | 2 0<br>2 0<br>2 6        |   |

Kategori berfungsi untuk mengelompokkan atau mengklasifikasikan beberapa course (mata pelajaran atau mata kuliah). Pembuatan kategori atau sub-kategori bergantung pada kebutuhan. Nama kategori dapat berupa nama Universitas, Fakultas, Jurusan, Program Studi, dan sebagainya. Kategori standar pada moodle bernama Miscellaneous. Langkah – langkah dalam membuat kategori ialah sebagai berikut.

1. Klik Site Administration > Courses > Manage courses and categories.

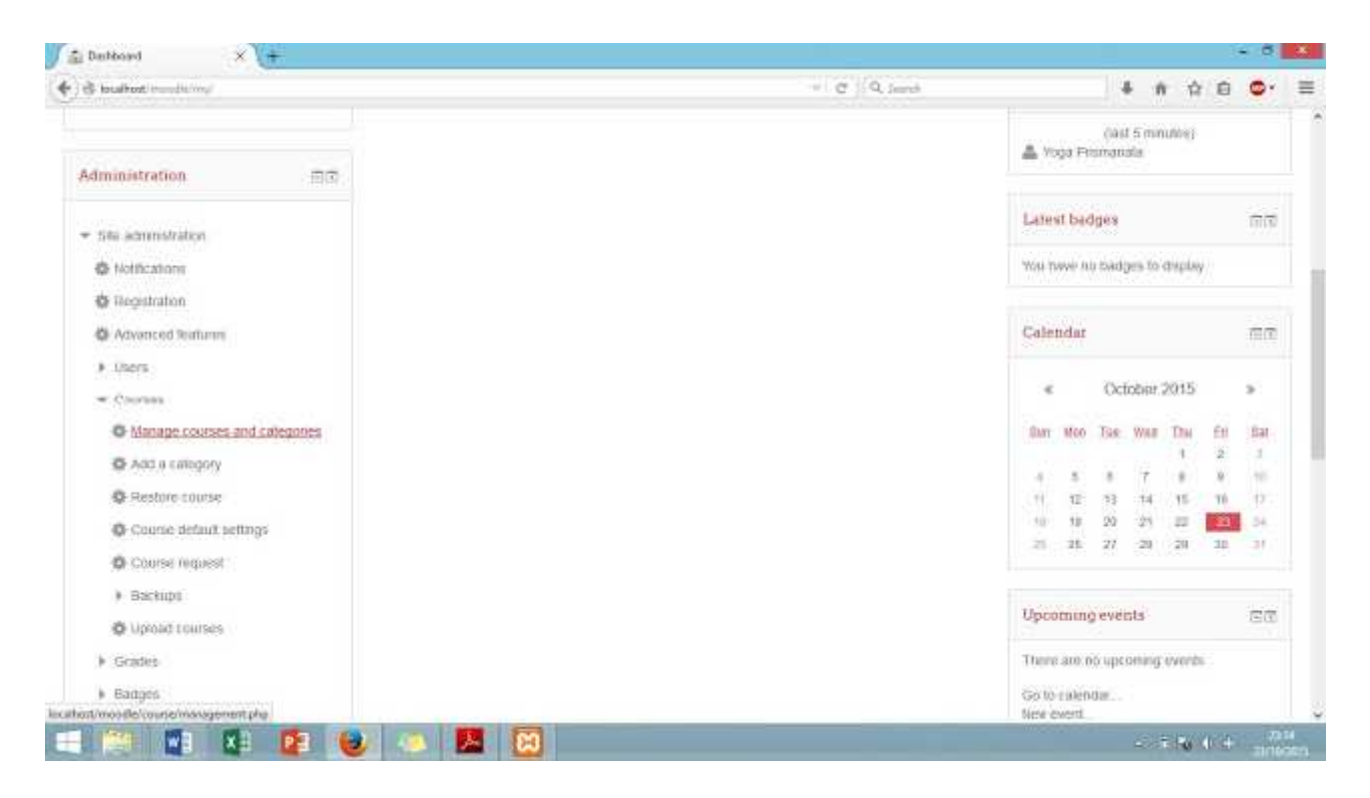

2. Maka akan muncul "Course and category management". Untuk membuat kategori baru klik "New Categories". Kemudian tulis kategori yang diinginkan pada form "Category name", tulis juga deskripsi dari kategori tersebut. Khusus untuk "Parent Category", perlu sedikit perhatian. Jika kategori yang dibuat untuk kategori paling atas maka pilih "Top". Namun jika kategori yang dibuat tersebut akan diindukkan pada kategori tertentu yang telah dibuat, maka pilih nama kategori yang akan dijadikan induk. Pada contoh kali ini akan dibuat kategori "Geografi" sebagai kategori paling atas, sehingga parent category dipilih "Top". Setelah selesai diisi, selanjutnya klik "Create Category".

|                                                            | and the second second |                      |                                     |   |     | -             |     |     |   |
|------------------------------------------------------------|-----------------------|----------------------|-------------------------------------|---|-----|---------------|-----|-----|---|
| S louitest in addition of the state                        | had highly a series   | 4                    | - C   Q, Jarob                      | + | ÷Ĥ. | 育             | 0 4 | P   | - |
| Navigation                                                 | 50                    | Add new category     |                                     |   |     |               |     |     |   |
| Desbhoert                                                  |                       | Parent category      | Top                                 |   |     |               |     |     |   |
| <ul> <li>Silu botte</li> </ul>                             |                       |                      | Too<br>Miscelaneous                 |   |     |               |     |     |   |
| <ul> <li>Ste pages</li> </ul>                              |                       | Category name*       | Geografi                            |   |     |               |     |     |   |
| Courses                                                    |                       |                      |                                     |   |     |               |     |     |   |
|                                                            |                       | Category ID number 💮 |                                     |   |     |               |     |     |   |
| Administration                                             | 60                    | 10.000               |                                     |   |     |               |     |     |   |
|                                                            |                       | Description          | 問 14* B I 目目 & 印 日 D                |   |     |               |     |     |   |
| <ul> <li>Callegory: Miscellameous</li> </ul>               |                       |                      | Geografi adatah imu yang mempelajar |   |     |               |     |     |   |
| Manage the category                                        |                       |                      |                                     |   |     |               |     |     |   |
| <ul> <li>Edit tim, calegory</li> </ul>                     |                       |                      |                                     |   |     |               |     |     |   |
| <ul> <li>And a subcategory</li> <li>Anota miss.</li> </ul> |                       |                      |                                     |   |     |               |     |     |   |
| A Pomissions                                               |                       |                      |                                     |   |     |               |     |     |   |
| 2. Check permissions                                       |                       |                      |                                     |   |     |               |     |     |   |
| a Conoms.                                                  |                       |                      |                                     |   |     |               |     |     |   |
| ₹ r'illers                                                 |                       |                      |                                     |   |     |               |     |     |   |
|                                                            |                       | ) 🧔 📕 😫              |                                     | 3 | (7. | <b>1</b> 0 (1 | 4   | 711 |   |

3. Untuk membuat course (mata pelajaran atau mata kuliah) pada kategori Geografi, maka klik pada kategori Geografi yang telah dibuat.

| 🗧 Course and category man 🗙 🚺 🕂                                |                                        |                                                                                                    |                          | - 0                                  |
|----------------------------------------------------------------|----------------------------------------|----------------------------------------------------------------------------------------------------|--------------------------|--------------------------------------|
| 🗟 localitest inunder/course/mentpl                             | phangyyilli I                          |                                                                                                    | - C Q Inorth             | 4 A A A &                            |
|                                                                |                                        |                                                                                                    |                          | Yoga Prismanala 📥 -                  |
| Klass<br>Moodle thome                                          |                                        |                                                                                                    |                          | Search courses Q                     |
| IOME                                                           |                                        |                                                                                                    |                          |                                      |
| ashboard + S& advanishdoot + Course                            | es a Monage courses and calegories a 1 | Vacationeous                                                                                                    |                          |                                      |
| Navigation 3                                                   | Course and                             | category man                                                                                                    | agement                  | Vening Course categories and courses |
| Ashboard                                                       | Course catego                          | riea                                                                                                    | Miscellaneous            |                                      |
| Sile home                                                      | Creat                                  | e new calegory                                                                                                    | Cruste new course (      | Bortcourses* ( Perpage 28*           |
| She pages                                                      | · Macalistema                          | 040- nt                                                                                                    | a kio stra               | man in this callegory                |
| courses                                                        | 🖂 + Geografi                           |                                                                                                    | Move selected courses to |                                      |
|                                                                | Sorting                                |                                                                                                    | Choese .                 | - MOVE                               |
| Administration 3                                               | Selected categories                    | w                                                                                                    |                          |                                      |
| <ul> <li>Category: Miscellamious</li> </ul>                    | Sort by Category to                    | ime ascen 🕞                                                                                                    |                          |                                      |
| Manage the Category<br>at/monte/course/monagement.phg/Category | sting Sort by Course fut               | same asce                                                                                                    |                          |                                      |
| 100 MA MA 100                                                  |                                        | and the second second sec |                          |                                      |

4. Pastikan panel course sebelah kanan (pada bagian tulisan "Geografi" warna merah) menunjukkan nama kategori yang ingin ditambah course-nya. Selanjutnya klik "Create New Courses".

| 🖆 Course and category man 🗙 📢                         |                                                                 |                   | - 0 -                                  |
|-------------------------------------------------------|-----------------------------------------------------------------|-------------------|----------------------------------------|
| ) & local text in an discourse management physical gr | vijutid                                                         | - C Q Journ       | ♣ ♠ ☆ ê ♥ ≡                            |
| HOME                                                  |                                                                 |                   |                                        |
| Dochboard + Sile administration + Courses + M         | proge courses and collegories >. Geografi                       |                   |                                        |
| Navigation ST                                         | Course and category manage                                      | ment              | Viewing Course categories and courses+ |
| Dashboard                                             | Course categories                                               | Geografi          |                                        |
| <ul> <li>Site bottle</li> <li>Non-station</li> </ul>  | Create new category                                             | Create new course | e) Noticourses*   Perpage 20*          |
| F Sair Jogen F Courses                                | • Miscelaneum     • 4 0 • 00     • Central     • 0 • 0 • 0 • 00 | No.:              | tournam, in: true clabegoly            |
|                                                       | Sorting                                                         | Chaose .          | MOVE                                   |
| Administration St.                                    | Selected categories                                             |                   |                                        |
| Callegory Geografi                                    | Sort by Category name ascen                                     |                   |                                        |
| Kanage this category     Edit this category           | Sort by Course full name asce -                                 |                   |                                        |
| 🚡 Add a subcategory                                   | SORT                                                            |                   |                                        |
| 🎄 Arsign enten                                        | Move selected categories to                                     |                   |                                        |
| P Primssions                                          | Choose - MOVE                                                   |                   |                                        |
| - 🔄 👔 🗱 🚺                                             | ) 🔼 🔛 🔛 🔛                                                       |                   |                                        |

5. Kemudian isi identitas course (mata pelajaran atau kuliah) sesuai dengan form yang telah disediakan.

| Desharry with a new conner X                                            |                                            |           |            |        |       |          |   |
|-------------------------------------------------------------------------|--------------------------------------------|-----------|------------|--------|-------|----------|---|
| S localized investorial and the hand of                                 | ann an ann an ann an an ann an an ann an a |           | - C Q Junt | 4      | * * 0 | •        | = |
| Nevigation 202                                                          | Add a new course                           |           |            |        |       |          |   |
| Dauhbdard<br>• Situ höme<br>• Site pages                                | - General                                  |           |            |        | ×.    | Expand a | R |
| + Courses                                                               | Course full name* 🗇                        | Hidrosfer |            |        |       |          |   |
| Administration BT                                                       | Coorse short name* @                       | Hidrosfer |            |        |       |          |   |
| <ul> <li>Catugory: Geografi</li> <li>✓ Manuga: Bit: category</li> </ul> | Course category 🗇                          | Geografi  | ÷          |        |       |          |   |
| Edit this compony<br>Add a subcategory                                  | Visible 🗇                                  | Show      | *          |        |       |          |   |
| ∄ Assgnimies<br>⊅ Pomissions                                            | Course start date @                        | <u>.</u>  | e November | * 2010 |       |          |   |
| 2. Check permissions                                                    | Course ID number 🗇                         |           |            |        |       |          |   |
| T Files                                                                 |                                            |           |            |        |       |          | _ |

Isilah identitas course dengan detail/rinci. Berikut ini hal – hal yang perlu diisi dalam identitas course :

- Course full name = Isi nama course panjang.
- Course short name = Isi nama course pendek.
- Course category = Pilih kategori induk course.
- Visible = Pilih "Show".
- Course short date = Pilih tanggal course dimulai.
- Course summary = Masukkan penjelasan dari course tersebut.
- Course format = Pilih format course, default-nya ialah "weekly format" atau berformat mingguan.
- Number of section = Masukkan jumlah pertemuan.
- Maximum upload size = Tentukan maksimal ukuran upload file.
- Allow guest access = Pilih dan tentukan apakah pengguna tanpa akun (tamu) bisa mengakses ataukah tidak. Jika tidak diizinkan pilih "No", apabili diizinkan pilih "Yes".
- Password = Apabila anda mengizinkan Tamu untuk mengakses e-learning, maka tentukan apakah tamu boleh masuk tanpa password atau dengan password. Jika tamu boleh masuk dengan password, maka isilah password yang diinginkan.
- Group mode = Pilih "Separate groups" agar course dapat diakses secara terpisah tiap grup, sehingga grup atau kelas lain tidak dapat melihat aktivitas grup atau kelas yang lain.
- 6. Setelah semua identitas lengkap, selanjutnya klik "Save and Return" atau "Save and Display".

| 💽                  |                   | <ul> <li>C Q, and size Help with Maxim</li> </ul> | rum upload size 🖻 🐇 | * * 0    | 0.            | =        |
|--------------------|-------------------|---------------------------------------------------|---------------------|----------|---------------|----------|
|                    |                   |                                                   |                     |          |               | -        |
| Allow gaest acces  | ss 💮 🛛 Yes        |                                                   |                     |          |               |          |
| Passwor            | thergoag (1) br   | Clumate                                           |                     |          |               |          |
| = Groupe           |                   |                                                   |                     |          |               |          |
| Group mod          | de 🛞 🛛 His groups |                                                   |                     |          |               |          |
| Force group mod    | de 🕐 No           | φ.                                                |                     |          |               |          |
| Default gros       | uping Nuce        |                                                   |                     |          |               | ł        |
| ► Role renaming () |                   |                                                   |                     |          |               |          |
|                    | SAVE AND RETU     | TEN SAVE AND DISPERY CAN                          | 000.1               |          |               |          |
| 🛋 😭 🔹 😰 🕹 🔺 📴 🖿 🛛  | <u>&gt;</u>       |                                                   | 2                   | Gia Cara | 101<br>26/105 | a<br>Ien |

7. Tampilan course yang telah dibuat ialah seperti berikut ini.

| Flocal host in and to concern any phy               | ilidi (2    | - C                       | 🔍 oed uze Help with Maximum upload uze 🗧 🗍 🇌 🏠 🙆 🦉 |
|-----------------------------------------------------|-------------|---------------------------|----------------------------------------------------|
|                                                     |             |                           | Yoga Prismanata 着                                  |
| Klass<br>Moodle theme                               |             |                           | Search courses                                     |
| OME                                                 |             |                           |                                                    |
| shboard » Courses » Geografi                        | * Hidroster |                           | / Turn editor                                      |
| wigation.                                           | 1915        | 🧓 táceis torum            | Search forums                                      |
| siboard<br>Sile home                                |             | 1 November - 7 November   | Advanced search @                                  |
| Sile pages<br>Current course                        |             | 8 November - 14 November  | Eatest beers                                       |
| <ul> <li>Hidrosfer</li> <li>Participants</li> </ul> |             | 15 November - 21 November | Add a new https:<br>(the news has been posted yet) |
| <ul> <li>nadges</li> <li>Courses</li> </ul>         |             | 22 November - 28 November | Upcoming events                                    |
|                                                     |             |                           |                                                    |

# Membangun Setting Course

Setelah terdaftar sebagai pengguna, seseorang dapat diangkat statusnya menjadi "Teacher" oleh admin. Seorang "Teacher" dapat mengatur course yang telah dibuatkan untuknya sesuai dengan keinginan. Langkah – langkah dalam mengatur course ialah sebagai berikut:

1. Pada bagian halaman depan terdapat "available course", maka pilihlah "Add a new courses".

| a tobe, be downstrong contraction                                                                                                    | 🐳 🔹 🛄 - biosers moode download                          | ▶☆自益 🛉 🗢                          |
|----------------------------------------------------------------------------------------------------|---------------------------------------------------------|-----------------------------------|
| ncang Geografi                                                                                                    |                                                         | 📇 Folkih 🗕                        |
| Search courses                                                                                                    | A D <sup>a</sup>                                        | L<br>xirboard<br>to poges<br>Arms |
| kan mana unline kanning merupakan salah satu bagiannya. Pembelajaran jarak yain dalah pembelajaran menggunakan me<br>ektronik, pembelajaran ekktronis adalah pembelajaran menggunakan meda elektronik, sedangkan pembelajaran onine a<br>renggunakan media web. | da elektronik dan non<br>dalah pembelajaran ADMI<br>b S | NISTRATION 2                      |
| D Litosfer<br>Instan man polem itter yong nampalitipet tentong inginen tetture                                                                                                    | 2-                                                      | seriet)                           |
| . Autor in revew interaction                                                                                                    |                                                         |                                   |
|                                                                                                    |                                                         |                                   |
|                                                                                                    |                                                         |                                   |
|                                                                                                    |                                                         | Activate Windows                  |

2. Setelah itu akan muncul beberapa form dan pengaturan yang harus disesuaikan. Hal – hal yang perlu diubah diantaranya ialah sebagai berikut.

### General

Pada bagian ini beberapa hal yang harus diperhatikan ialah nama course, kategori course, dan tanggal course dimulai. Nama panjang course (Course full name) hendaknya sesuai dengan materi atau mata pelajaran yang akan disampaikan, sedangkan nama pendek course dapat berupa kode atau singkatan dari course tersebut. Kategori course hendaknya disesuaikan dengan pengelompokan course tersebut. Tanggal course dapat ditentukan berdasarkan waktu

| embelajaran                                                                                         | ak                                                                            | tan                                         |                                                                                                    | dim                                                       | ılai. |
|----------------------------------------------------------------------------------------------------|-------------------------------------------------------------------------------|---------------------------------------------|----------------------------------------------------------------------------------------------------|-----------------------------------------------------------|-------|
| 🖂 KAMPP Installers and 💷 🗯 XAMPP (A                                                                 | werkand Suc                                                                   | coune 🔹 🔓 membanguai C. Men., = 🧕 install ! | Woodle Downl. = +                                                                                                    | 24                                                        | đ     |
| 🕴 🛍 https://peis.gromstv.com/course/autt.php/s                                                      | aloging Montenny subspace                                                     | - C 🐳 * 🔟 - titnare mooife do               | wrloat 👂 🏚 🖨                                                                                                    | 4 #                                                       | •-    |
| Bincang Geografi 🔹                                                                                  |                                                                               |                                             |                                                                                                    | 👗 Fakih                                                   | 1     |
| Home Site administration Courses 1                                                                  | fanage courses and categories . Add a rew course                              |                                             |                                                                                                    |                                                           |       |
|                                                                                                    |                                                                               |                                             | NAVIGATION                                                                                                    |                                                           | 8     |
| <ul> <li>General</li> </ul>                                                                         |                                                                               | ) Expand all                                | Home<br>= Doubboard<br>= Stepages<br>= Courses                                                                                                    |                                                           |       |
| Course full norme* 🗇                                                                                | Hdrologi                                                                      |                                             | ADMINISTRATION                                                                                                    |                                                           | Ť.    |
| Course short norme* ①<br>Course category ②<br>Viable ①<br>Course shart date ①<br>Course ID number ① | Histrologi<br>Tektrologi Permiselojorum U<br>Show 19<br>November 19 2015 1 11 |                                             | <ul> <li>Cotegory: Teknologi F</li> <li>Monoge this cotegory</li> <li>East this cotegory</li> <li>Add a subcotegory</li> <li>Adda a subcotegory</li> <li>Adda a subcot</li></ul> | Pendologianan<br>yony<br>y<br>e<br>enven<br>ethieter Winn | 2005  |
| e د و 🗧 🖨                                                                                           | ə 🗈 🗷                                                                         |                                             | * Ste administration                                                                                                    | n ∡ 40 <b>6</b>                                           | 16,45 |

### Description

Description merupakan merupakan bagian deskripsi mata pelajaran. Deskripsi course berisi tentang penjelasan singkat mengenai course yang akan disajikan. Deskripsi tersebut akan muncul pada halaman course berupa keterangan di bawah nama course tersebut.

| 🚦 tathe (, bep <b>dissuite conse</b> gencies) espisite | - C 🖶 * 🛄 - bisierii mood                                                                                                    | le download 🤌 🕆 🗢 🕈                                                                                                    |
|--------------------------------------------------------|----------------------------------------------------------------------------------------------------|----------------------------------------------------------------------------------------------------|
| incang Geografi 🛛 🛛 🖉                                  |                                                                                                    | 📇 Foldh 🕯                                                                                                    |
| - Description                                          |                                                                                                    | <ul> <li>Ste odministration</li> <li>Notifications</li> <li>Registration</li> </ul>                                                                                                    |
| Course summary ①                                       |                                                                                                    | <ul> <li>Advanced features</li> <li>Usem</li> </ul>                                                                                                    |
|                                                        | Course tre metrod bertong salah solu metror dalam pembelajakan geografi yaitu materi teknologi yang<br>mengentere metrod CHA tekno e Gereonter 1<br>yang berter tentangi | <ul> <li>Courses</li> <li>Movespannes and contegrates</li> <li>Add o cuttegary</li> <li>Restore course</li> <li>Course detault settings</li> <li>Course detault settings</li> <li>Course detault settings</li> <li>Eaclaps</li> <li>Uptoot courses</li> <li>Grades</li> <li>Radges</li> <li>Location</li> <li>Location</li> <li>Location</li> <li>Securty</li> </ul> |
| Course summary files ①                                 | Mostrum state for new flaw. Unimited, recenture official version                                                                                                    | <ul> <li>Appearance</li> <li>Front page</li> </ul>                                                                                                    |
|                                                        |                                                                                                    | <ul> <li>Server</li> </ul>                                                                                                    |
|                                                        | a a fao                                                                                                    | Anigentierer opgrade helper     CTIProviderer                                                                                                    |

# Courses format dan Appearance

Bagian ini berisi format course dan tampilan pada halaman course. Format course secara umum dapat dipilih "weekly" atau mingguan. Hal tersebut dapat disesuaikan dengan jumlah pertemuan yang diinginkan. Jika pertemuan tiap mata pelajaran ialah setiap seminggu sekali, sehingga untuk format course dapat dipilih format "weekly". Sedangkan untuk bagian apperance atau tampilan, secara umum tidak perlu diubah.

| C Tailute K (# Grona                 | ann Dhannar 🛛 🗶 Welczene te Gearne - 🗴 👌 falt course settinge 🛛 🖈 📜 |             | LI ~ 0       |       |
|--------------------------------------|---------------------------------------------------------------------|-------------|--------------|-------|
| C i https://geo.gnomio.com/o         | surse/edit ptip2id=2                                                |             | a 🐴 📬 🗡      | 3941  |
| Geografi 🐵                           |                                                                     |             | 👗 Admin 🕴 🦨  | -     |
| = Course format                      |                                                                     |             |              |       |
| Format (3)                           | Weekly format •                                                     | ADD A BLOCK | 21           |       |
| Number of sections                   | 10. •                                                               |             |              | ł.    |
| Hidden sectors ①                     | Hidden sections are shown in collegeed form                         |             |              |       |
| Course layout 💮                      | Show all sections on one page *                                     |             |              |       |
| - Appearance                         |                                                                     |             |              |       |
| Force language                       | Do not force v                                                      |             |              |       |
| Force colendar                       | Doinct form +                                                       |             |              |       |
| News items to show $\textcircled{O}$ | 5                                                                   |             |              |       |
| Show gradebook to students ③         | Yeau +                                                              |             |              |       |
| Show activity reports                | No +                                                                |             | œ            |       |
| Files and uploads                    |                                                                     |             |              |       |
| a 🔰 💌 🗶 🖬 👩                          |                                                                     |             | · 1 / 4 - 10 | ii ii |

## File and Upload dan Guest Access

E-learning pada umumnya menyediakan seluruh fasilitas untuk menunjang kegiatan belajar, salah satunya ialah pengumpulan tugas. Fasilitas dalam e-learning tersebut memungkinkan peserta didik untuk mengumpulkan tugas dalam bentuk file digital, kemudian guru dapat membaca untuk dikoreksi atau dinilai. Namun, fasilitas tersebut juga akan berdampak pada kapasitas ruang penyimpanan yang digunakan pada e-learning. File and Upload adalah pengaturan untuk membatasi besar ukuran file yang akan diunggah pada e-learning, sehingga besaran file yang dapat tersimpan dalam ruang penyimpanan dapat dikontrol dan tidak membebani e-learning pada suatu saat nanti.

Guest access merupakan salah satu pengaturan untuk mengontrol pengunjung yang tidak memiliki akun pada e-learning. Jika Anda memutuskan untuk memprivasi course hanya untuk pengguna yang telah tedaftar, maka sebaiknya "Guest Access" dipilih "No". Namun, jika Anda memutuskan untuk membuka course tersebut juga untuk pengguna yang belum terdaftar, maka pada bagian "Guest Access" pilihlah "Yes". Jika Anda memutuskan untuk mengizinkan pengguna tamu (tidak terdaftar) untuk mengakses halaman course, maka Anda dapat memilih untuk memberikan password ataukah tidak.

| 🖨 https://pel-gromiticant/course/estcaha/colo | ny-2000 <del>, and pay</del> |          | - C 🖶 * 🛄 - bitnetti moodle downlo | H P 슈트                             | 3 4 1                |        | * |
|-----------------------------------------------|------------------------------|----------|------------------------------------|------------------------------------|----------------------|--------|---|
| ncang Geografi 🛛 🔍                            |                              |          |                                    |                                    | 2                    | akih + | 1 |
| Files and uploads                             |                              |          |                                    |                                    |                      |        |   |
| Maximum upload size 🖑                         | 2148                         |          |                                    |                                    |                      |        |   |
| Guest access                                  |                              |          |                                    |                                    |                      |        |   |
| Allow guest occess (?)                        | No -                         |          |                                    |                                    |                      |        |   |
| Password 🗇                                    |                              | C Unmask |                                    |                                    |                      |        |   |
| Groups                                        |                              |          |                                    |                                    |                      |        |   |
| Group mode 💮                                  | No groups                    |          |                                    |                                    |                      |        |   |
| Force group mode 💮                            | NO -                         |          |                                    |                                    |                      |        |   |
| Default grouping                              | None                         |          |                                    |                                    |                      | œ      | ) |
| Role renaming 💮                               |                              |          |                                    | Activate Wine<br>Gurtu Settines to | denies<br>actiente W |        |   |

3. Setelah selesai mengubah berbagai setting yang anda perlukan, klik-lah tombol "Save and Return"

pada bagian bawah layar. Selanjutnya akan muncul tampilan seperti di bawah ini.

| ) 🕯 http://poi.gtomio.com/counter-surplu/d-14 | oldname moodle download 🛛 👂 🤹 🖨 🗢                                                               |
|-----------------------------------------------|-------------------------------------------------------------------------------------------------|
| ologi e                                       | 🛓 Fokti 🗧                                                                                       |
| Menwes forum                                  | NAVIGATION E                                                                                    |
| 19 November - 25 November                     | <ul> <li>Site poges</li> <li>Current courso</li> <li>Hidrologi</li> <li>Participants</li> </ul> |
| 26 November - 2 December                      | Bodges     Courses                                                                              |
| 3 December - 9 December                       | ADMINISTRATION                                                                                  |
| 10 December - 16 December                     | Course administration                                                                           |
| 17 December - 23 December                     | T raties<br>⊁ Reports<br>⊡ Gendes                                                               |
|                                               | <ul> <li>Octoomes underset</li> <li>Badges</li> <li>Backup</li> </ul>                           |

#### Memasukan Materi Pelajaran

Sebuah course yang baru saja dibuat tentu saja masih kosong, sehingga perlu diedit atau ditambahkan berbagai aspek di dalamnya. Sebuah halaman course memiliki dua komponen besar, yakni kolom deskripsi utama (bagian paling atas) dan kolom pertemuan. Komponen deskripsi utama setidaknya perlu mencakup hal – hal berikut ini.

- 1. Judul atau nama materi atau mata pelajaran.
- 2. Nama pendidik atau pengampu mata pelajaran.
- 3. Deskripsi singkat mengenai materi.
- 4. Tujuan pembelajaran
- 5. Profil singkat disertai foto dan kontak pendidik (opsional).
- Langkah langkah dalam memasukkan materi pelajaran ialah sebagai berikut.
- 1. Untuk memulai mengedit course (memasukkan materi dan kegiatan pembelajaran), kita klik tombol

"Turn editing on". Bila tombol tersebut sudah berupa "Turn editing off" berarti halaman siap diedit.

Tombol tersebut bersifat "toggle". Berikut adalah tampilan setelah di pilih tombol "Turn editing

| Handagi a G membanguar C Men. a D wotal<br>- X - + | Meadle Down, x + - B ><br>ownload P ☆ B ♣ ♠ Or I<br>Home                                                                                                  |
|----------------------------------------------------|----------------------------------------------------------------------------------------------------|
| - ×   + • [II] - bitismi modele d                  | lownkoat P☆白 ♣ ♠ ⊜* 3<br>Home                                                                                                    |
| + Add on activity or resource                      | Home                                                                                                    |
| o<br>X<br>V                                        | Dashboard     Site pages     Current course     Fidrologi     Participants     Badges                                                                     |
| + Add on activity or resource                      | Conset     To November - 25 November     26 November - 2 December     3 December - 9 December     10 December - 16 December     17 December - 23 December |
| 6 X ← →                                            | ADMINISTRATION                                                                                                    |
| + Add an activity or resource                      | Course administration     ✓ Turn editing off     a Activity chooser off     G Edit settings     Users     Ti Filters - Windows                            |
| œ<br>X                                             | Fi Reports Vol. 10 activities Windows                                                                                                    |
|                                                    | + Add on activity or resource<br>+ Add on activity or resource<br>+ Add on activity or resource<br>+ Add on activity or resource                          |

2. Masukkan deskripsi utama dengan cara memilih menu "Edit" yang paling atas, kemudian pilih "Edit Section". Anda akan dibawa ke sebuah halaman dan diminta untuk mengisi deskripsi.

| C Caurie George x                                       |                                                                                                    |                                                         | 1 - 0 X         |
|---------------------------------------------------------|----------------------------------------------------------------------------------------------------|---------------------------------------------------------|-----------------|
| C      Inter//geo.gnomio.com/course/vew.php/id=2        |                                                                                                    |                                                         | a 🛻 📬 🗶 1       |
|                                                         | $\frown$                                                                                                    | <b>(</b>                                                |                 |
| Groupelt ·                                              |                                                                                                    | - 64                                                    | 21017 <b></b>   |
| Home   Courses   GeoT                                   |                                                                                                    |                                                         | 0               |
| 12                                                      |                                                                                                    |                                                         |                 |
| You may switch off the advertising on this site by make | gio donation to Gnomia                                                                                          |                                                         |                 |
|                                                         | Eat-                                                                                                    | NAVIGATION                                              | 70<br>10 - 10 - |
| · 바 🍋 Announcements                                     | + Add un activity or manufacter                                                                                 | Home<br>• Danhboard                                     |                 |
| + 6 November - 12 November                              | Gat*                                                                                                    | <ul> <li>Current course</li> <li>Geo1</li> </ul>        |                 |
|                                                         | + Add on activity or resource                                                                                   | Participants     Fladgee                                |                 |
| + 13 November - 19 November                             | Edt-                                                                                                    | <ul> <li>Elemente</li> <li>E November - 12 N</li> </ul> | avenber .       |
|                                                         | the second day of the second day of the second day of the second day of the second day of the second day of the | - 8                                                     | - 40 _ TABI     |

3. Untuk memasukkan materi pembelajaran pada minggu tertentu (bila menggunakan format mingguan), kita menggunakan menu "Add an activity and resource..." pada minggu tersebut. Bila menu "Add an an activity and resource..." diklik, maka akan muncul tampilan berikut.

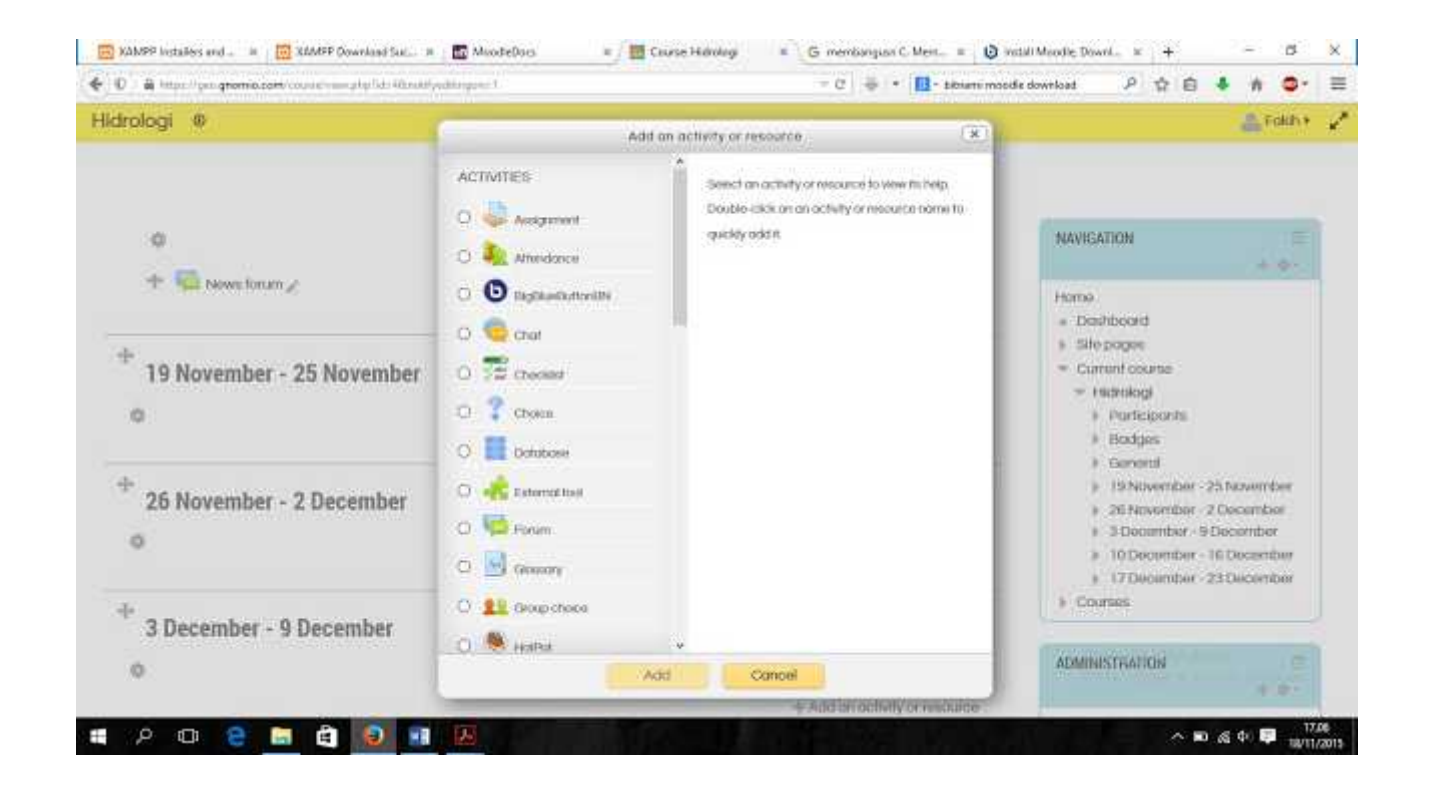

4. Pilih salah satu aktifitas lalu pilih "Add". Setelah itu Anda akan masuk pada halaman pengeditan aktifitas yang dipilih tersebut, seperti nama aktivitas, deskripsi, dan pengaturan yang lainnya. Sajikan secara rinci dan sertakan petunjuk belajarnya agar pengguna memahami apa yang perlu dilakukan. Hasilnya penambahan aktivitas tersebut ialah seperti berikut ini.

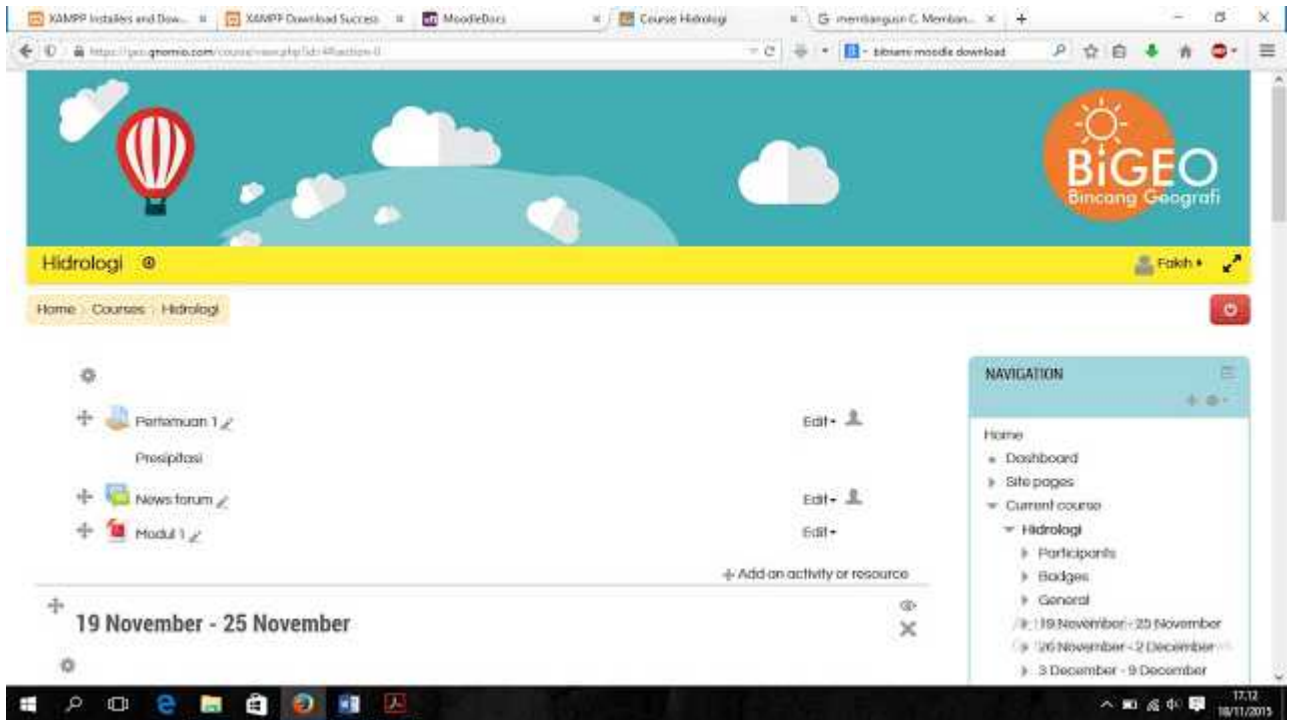

Materi dalam tiap course sudah sepatutnya disajikan dengan baik dan rapi, sehingga secara pengguna nyaman ketika berinteraksi menggunakan e-learning. Beberapa contoh sederhana dari penyajian halaman course ditunjukkan pada gambar – gambar berikut ini.

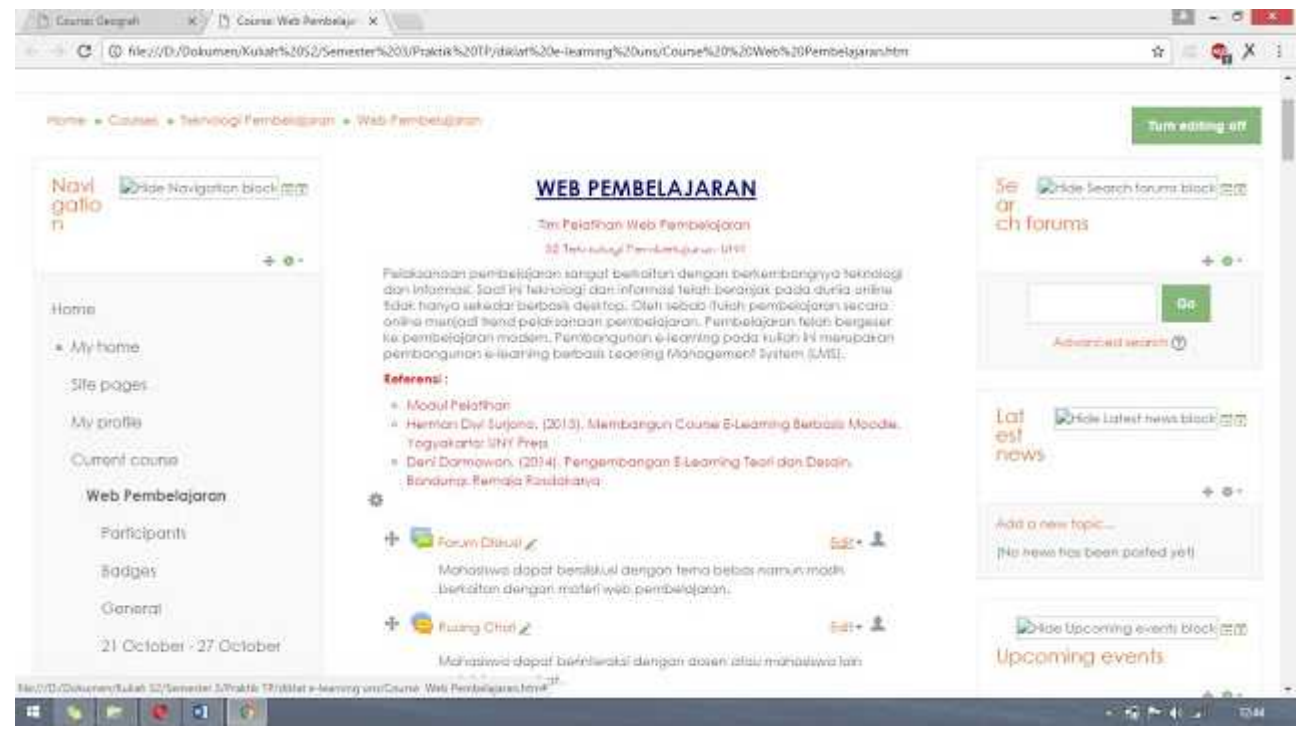

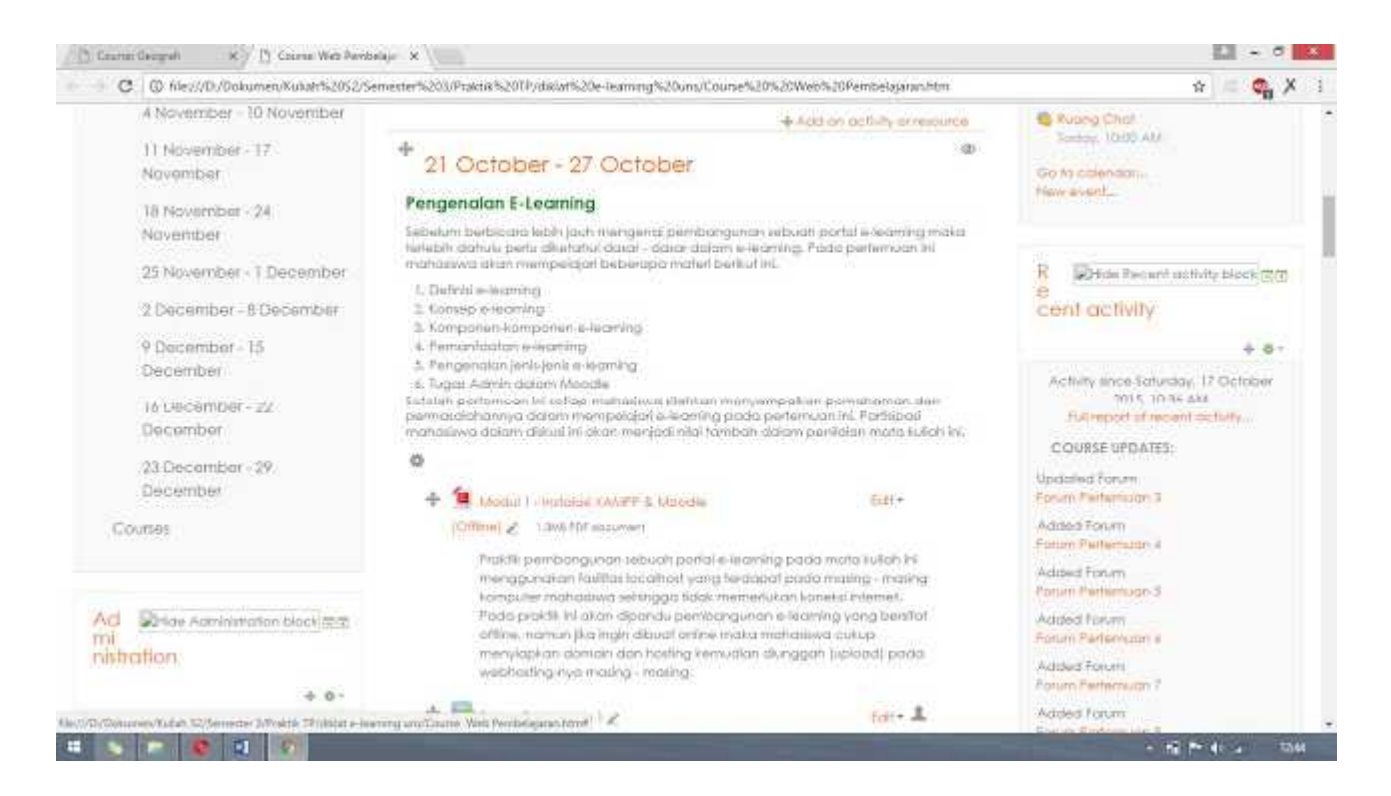

### Mendaftarkan Pengguna Ke Dalam Course

Pengguna yang sudah terdaftar dalam e-learning tidak secara otomatis dapat mengakses seluruh course atau materi pelajaran yang disediakan. Pengguna juga perlu didaftarkan ke dalam course tersebut, sehingga dapat mengikuti kegiatan pembelajaran di dalamnya. Fasilitas ini disebut dengan "Enrol". Fasilitas ini tentu sangat terasa manfaatnya apabila e-learning tersebut digunakan oleh berbagai jenjang, jurusan, atau kebutuhan yang berbeda sehingga fasiltas tersebut dapat memilah dan mengorganisasi dengan mudah siapakah yang berhak masuk dan mengikuti course yang ada pada e-learning. Metode yang digunakan untuk Enrol ke dalam course bermacam – macam, diantaranya ialah:

1. Manual enrolments

Manual enrolments dapat digunakan untuk mendaftarkan dalam jumlah terbatas, misalnya guru atau manager. Proses pendaftaran secara manual tentu akan memakan waktu yang cukup lama jika akun yang didaftarkan terlalu banyak.

2. Guest access

Proses pendaftaran ini ditujukan untuk para pengguna yang belum terdaftar sebagai akun dalam elearning tersebut. Metode Enrol tipe ini jarang digunakan.

3. Self enrolments (students)

Self enrolments ditujukan untuk proses pendaftaran untuk masuk ke dalam course secara mandiri yang dapat dilakukan oleh pengguna (peserta didik). Proses Enrol pada metode ini ialah peserta didik cukup diberitahukan kode Enrol yang telah dibuat kemudian dimasukkan secara mandiri.

Langkah untuk pendaftaran secara manual ialah sebagai berikut:

| C is https://geo.gnomio.com/course/view.php?id=2 |                                                                            | ÷ 4. 0                                                                                            |
|--------------------------------------------------|----------------------------------------------------------------------------|---------------------------------------------------------------------------------------------------|
| Geografi @                                       |                                                                            | 💩 Admin 🕯                                                                                         |
| + 4 December - 10 December                       | Edit+                                                                      |                                                                                                   |
|                                                  | + Add on activity or resource                                              | ADMINISTRATION .                                                                                  |
| + 11 December - 17 December                      | Edit •<br>4- Add on activity or researce                                   | <ul> <li>Course administration</li> <li>I lum editing att</li> <li>Activity choose aff</li> </ul> |
| + 18 December - 24 December                      | Eat-                                                                       | 像 Edit settings<br>v Users<br>鼻 Enrolled users                                                    |
| + 25 December - 31 December                      | ÷p Haut de labeling of Hautadan<br>Edit+<br>-∳ Add on activity of resource | Enclower methods     Broken     Demissions     & Other users     Tother                           |
| + 1 January - 7 January                          | Edit •                                                                     | Peports     Groduse     Grodubook setup     K Outcomes                                            |
| + 8 January - 14 January                         | Salt+<br>+ Add on activity or resource                                     | <ul> <li>Badges</li> <li>Backup</li> <li>Backup</li> <li>Backup</li> <li>Backup</li> </ul>        |
|                                                  | TP.                                                                        | Q Publish<br>Q S=+<br>> Question bank                                                             |

2. Setelah itu akan muncul halaman yang berisi daftar pengguna yang sudah Enrol dalam course tersebut. Jika kosong, maka hal itu berarti belum ada pengguna yang terdaftar. Untuk melakukan Enrol secara manual silahkan klik "Enrol Users", maka akan muncul seperti berikut ini.

| the part of an other and | T I                      |             |            |                 |               |                 |             |             |                            |                                                                                                    |
|--------------------------|--------------------------|-------------|------------|-----------------|---------------|-----------------|-------------|-------------|----------------------------|----------------------------------------------------------------------------------------------------|
| C & https://g            | eo.gnomio.com/inirsi/uni | 1=Manut     |            |                 |               |                 |             |             |                            | ÷ 🦓 🖓                                                                                                    |
| ografi: 0 enrolled u     | sers Ø                   |             | tou may    | switch on the l | aovernising o | in this site by | mowing a or | inanin Tiru | nome                       | 💩 Admin 🕯 🔒                                                                                                    |
| Enrolled users           | s                        |             |            |                 |               |                 |             |             |                            | NAMERTION + + +                                                                                                    |
|                          |                          |             |            |                 |               |                 |             |             | Erestune                   | Home<br>+ Dashboant                                                                                                    |
| Search                   | Enrolment methods        | AL          | • Role     | Al +            | Group A       | spanning +      | Status A    | •           |                            | <ul> <li>Stepoper</li> <li>Duriet course</li> </ul>                                                                                                    |
| Film Renal               |                          |             |            |                 |               |                 |             |             |                            | + Geol<br>+ Participants                                                                                                    |
|                          |                          |             |            |                 |               |                 |             |             |                            |                                                                                                    |
| st name / Sumame *       | ' / Emailaddreau         | Last access | to counter | Roles           |               |                 | Group       | as Enroime  | ent methods                | + Bodges<br>+ General                                                                                                    |
| st name / Sumame *       | ' / Emailadawa           | Last occess | to counur  | Roles           |               |                 | Group       | a Errolm    | ent methoda                | Bodges     General     General     Towership     To November     To November                                                                                                    |
| sí name / Sumame *       | ' / Enval address        | Last occass | то социная | Roless          |               |                 | Group       | as Errokne  | ent methoda<br>Exect user  | Biodges     General     General     Site of the second second secon |
| nd name / Sumame *       | ' / Email address        | Last socies | то социния | Rolea           |               |                 | Group       | os Erroime  | ent methoda<br>Event uner  | Bodges     General     General     Ganeral     GNovember 12 November     T3 November 19 November     20 November 20 November     20 November 20 November     20 November 20 December     4 December 10 December     11 December 17 December     11 December                                                                                                    |
| nf name / Sumame A       | ' / Ernel address        | Last secons | to course  | Roles           |               |                 | Group       | a Evoleu    | ent methods<br>E/extruso   | Bodges     General     General     Governance     To November - 12 November     To November - 10 November     20 November - 10 November     20 November - 26 November     21 November - 10 December     10 December - 10 December     10 Excember - 10 December     10 Excember - 24 December     25 December - 31 December     21 December                                                                                                    |
| inf name / Sumame A      | ' / Emel address         | Last secons | tocourser  | Roless          |               |                 | Group       | os Evoire   | Erect use                  | Bodges     General     General     Givernal     Givernal     Give |
| ini name / Sumame A      | * / Emeliaddeea          | Last access | to course  | Robert          |               |                 | Group       | is Droim    | ent methoda<br>Evicit utor | <ul> <li>Bodges</li> <li>General</li> <li>BNovenber - 12 November</li> <li>BNovenber - 10 November</li> <li>20 November - 10 November</li> <li>20 November - 20 November</li> <li>20 November - 20 November</li> <li>21 November - 20 November</li> <li>21 November - 20 November</li> <li>32 December</li> <li>32 December - 31 December</li> <li>32 December - 31 December</li> <li>32 December - 31 December</li> <li>32 December - 31 December</li> <li>32 December - 31 December</li> <li>32 December - 31 December</li> <li>32 December - 31 December</li> <li>32 December - 31 December</li> <li>32 December - 31 December</li> <li>32 December - 31 December</li> <li>32 December - 31 December</li> <li>32 December</li> <li>32 December - 31 December</li> <li>32 December</li> <li>32 December - 31 December</li> <li>32 December</li> <li>32 December</li> <li>32 December</li> <li>32 December</li> <li>32 December</li> <li>33 December</li> <li>34 December</li> <li>34 December</li> <li>34 December</li> <li>35 December</li> <li>35 December</li> <li>35 December</li> <li>35 December</li> <li>35 December</li> <li>36 December</li> <li>37 December</li> <li>37 December</li> <li>38 December</li> <li>38 December</li> <li>39 December</li> <li>30 December</li> <li>30 December</li> <li>30 December</li> <li>30 December</li> <li>30 December</li> <li>30 December</li> <li>30 December</li> <li>30 December</li> <li>30 December</li> <li>30 December</li> <li>30 December</li> <li>30 December</li> <li>30 December</li> </ul>                                                                                                    |

3. Pastikan Anda sudah menentukan Assign Roles atau jabatan pengguna dalam course tersebut. Jika sudah maka selanjutnya klik tombol "Enrol" yang ada di samping akun pengguna yang telah terdaftar tersebut. Kemudian terakhir tekan "Finish Enrolling Users".

| eografi: 0 enrolled users 🐵                                                                                 |                                                                                                    |                                            | 🍰 Admin 🔹                                                                                                    | 1     |
|----------------------------------------------------------------------------------------------------|----------------------------------------------------------------------------------------------------|--------------------------------------------|----------------------------------------------------------------------------------------------------|-------|
| Enrolled users                                                                                              | Evolution of the Polymouth of the Internet<br>Evolution<br>Accept miles Studiev •<br>) Enrolment options<br>Economic Statement                                                                                                    | Englishmers                                | NAVIGATION +<br>Home<br>= Datriboart                                                                                                    | 101 F |
| Search Exrolment methods All • Ro<br>File Result  First name / Sumame * / Email address Last access to cour | Actinical Nordini Ceel     Actinical Nordini Ceel     Actinical Nordini Ceel     Actinical Nordini Ceel     Actinical Nordini Ceel     Actinical Nordini Ceel     Actinical Nordini Ceel     Actinical Nordini Nordini Ceel     Actinical Nordini Nordini Ceel     Actinical Nordini Nordini Ceel     Actinical Nordini Nordini Ceel     Actinical Nordini Nordini Ceel     Actinical Nordini Nordini Ceel     Actinical Nordini Nordini Ceel     Actinical Nordini Nordini Ceel     Actinical Nordini Nordini Ceel     Actinical Nordini Nordini     Actinical Nordini Nordini Nordini     Actinical Nordini Nordini Nordini     Actinical Nordini Nordini Nordini     Actinical Nordini Nordini Nordini     Actinical Nordini Nordini Nordi Nordini     Actinical Nordini Nordini     Actinical Nordini Nor | Town I I I I I I I I I I I I I I I I I I I | Bitry-sages     Contact course     Gool     Furticiponts     Bodges     Contact of Course     Seneral     Seneral     Seneral     Solvernber - 12 Navember     20 November - 26 November     20 November - 20 November     Solvernber - 20 November     Solvernber - 10 December     Solvernber - 10 December     Solvernber     Solvernber |       |
|                                                                                                    | Finals encoding users                                                                                                    |                                            | + Courses                                                                                                    | m     |

Langkah untuk pendaftaran secara mandiri (bagi peserta didik/student) ialah sebagai berikut:

1. Pastikan Anda masuk ke dalam halaman course yang diinginkan. Kemudian pada kolom administration pilih Users > Enrolment Methods. Maka akan masuk ke halaman berikut.

|                   |                         |              |                  |          |                       |                                                                                                    | 1.0 .0 .                                                                              |
|-------------------|-------------------------|--------------|------------------|----------|-----------------------|----------------------------------------------------------------------------------------------------|---------------------------------------------------------------------------------------|
| eografi 🛛         |                         |              |                  |          |                       | 2×                                                                                                    | kdmin 🐂 🖌                                                                             |
|                   | Yo                      | u may gwitch | off the advertis | D        | a dahation ta Gramia. |                                                                                                    |                                                                                       |
| Enrolment methods |                         |              |                  |          |                       | NAVIGATION                                                                                                    | 0<br>9-0-                                                                             |
|                   | Nome                    | Users        | Up/Down          | Edit     |                       | Home                                                                                                    |                                                                                       |
|                   | Manual enrolments       | 1            | +                | × = 3, 0 |                       | # Silvpages                                                                                                    |                                                                                       |
|                   | Chard occusa.           | 0            | ++               | X = 0    |                       | Connect one-mail<br>                                                                                                    |                                                                                       |
|                   | Self enroment (Student) | 0            | +                | × = 0.   |                       | <ul> <li>Participants</li> </ul>                                                                                                    |                                                                                       |
|                   | Addimethod<br>Choose •  |              |                  | Daabie   |                       | <ul> <li>Integre</li> <li>General</li> <li>E November - 12 Nav</li> <li>13 November - 10 No</li> <li>20 Navember - 26 No</li> <li>27 November - 10 Dec</li> <li>4 December - 10 Dec</li> <li>4 December - 10 Dec</li> <li>13 December - 17 De</li> <li>16 December - 17 De</li> <li>16 December - 24 De</li> <li>25 December - 31 De</li> <li>1 Schearty - 7 January</li> <li>8 Jenuary - 7 January</li> <li>8 Jenuary - 14 January</li> </ul> | vember<br>overnber<br>svember<br>oenber<br>scomber<br>scomber<br>scenber<br>nj<br>ory |

Klik logo/ikon mata pada "Self Enrolment (Student)" untuk membuat fitur tersebut aktif atau enable. Jika pada halaman tersebut tidak muncul "Self Enrolment (Student)", maka dapat dimunculkan melalui "Add method" yang berada dibawahnya, tekan "Choose.." kemudian pilih "Self enrolment".

2. Klik pada logo atau ikon gerigi (setting) untuk mengatur metode Enrol-nya, sehingga akan muncul

| alaman                            | berikut                                                        | 111.                                                                                               |
|-----------------------------------|----------------------------------------------------------------|----------------------------------------------------------------------------------------------------|
| C https://geo.gnomio.com/r        | vs/vedminitance.php?tourreid=25id+55itppe=sell                 | * 🦛 😋 X                                                                                            |
| Geografi 🛛 🖉                      | nou may switch on the baventery on this little by moving a bon | 🕹 Admin 🕯 🥜                                                                                        |
| Self enrolment                    |                                                                | NAVIGATION                                                                                         |
| - Seif enroiment                  |                                                                | Home<br>» Dashboant                                                                                |
| Custom instance name              |                                                                | <ul> <li>Bitrypages</li> <li>Conset course</li> <li>Conset and</li> </ul>                          |
| Allow existing enrolments ①       | Yim •                                                          |                                                                                                    |
| Allow new enrolments 🖑            | Ves +                                                          | <ul> <li>General</li> <li>6 Riveriller - 12 Naverilser</li> </ul>                                  |
| Enrorment key 🔿                   | anne III Unertaik                                              | 13 November - 19 November     10 November     20 November                                          |
| Use group enrolment keys 🗇        | No •                                                           | V Financial - 3 December     V Recember - 10 December     P 10 December     December - 10 December |
| Default assigned role             | Student •                                                      | 18 December - 24 December     25 December - 31 December                                            |
| Enrolment duration (*)            | 0 obys • 🖬 Erabite                                             | <ul> <li>I January - 7 January</li> <li>8 January - 14 January</li> </ul>                          |
| Notify before enrolment expires ① | No •                                                           | Courses                                                                                            |
| Notification threshold ①          | 0 dove •                                                       | ADMINISTRATION                                                                                     |
| Start datu 🕐 💌                    | 5 • November • 2016 • 07 • 25 • mt⊡ Enotie                     | - 18 P- 4 - 1300                                                                                   |

Satu hal yang perlu diperhatikan adalah "Enrolment key". Silahkan atur kode Enrol yang diinginkan. Kemudian tekan tombol "Save Changes". Ingat kode Enrol yang telah Anda buat agar nantinya dapat diberitahukan kepada para peserta didik/student.

3. Peserta didik yang memiliki kode Enrol tersebut harus membuka halaman course, kemudian pada kolom "Administration" klik "Enrol me in this course". Setelah itu masukkan kode Enrol tersebut agar peserta didik tersebut dapat mengikuti pembelajaran pada course tersebut secara penuh.

| ) Deuter Georgrafi 🗙 (1) Chierte Weis Perdieller 🗴 | LI - 0                                           |
|----------------------------------------------------|--------------------------------------------------|
| C i https://geo.gnomio.com/course/vew.php?id=2     | a 🚜 😋 X                                          |
| ografi 🐵                                           | a hanna a 🕹 Mania A                              |
| 11 December - 17 December                          |                                                  |
| 174915 W. 42275 W.                                 | ADMINISTRATION .                                 |
| 18 December - 24 December                          | Course commission     Lemmi me in the counter    |
| 25 December - 31 December                          | Goodes     Guident barit <u>A</u> CompetitionSes |
| 1 January - 7 January                              | Belle administration                             |
| 8 January - 14 January                             | Security                                         |
|                                                    | SEARCH FORMS                                     |
|                                                    | Ge                                               |
|                                                    | Achezeroad search (2)                            |
|                                                    | LATEST ANNOUNCEMENTS                             |
|                                                    | (Nornews has been posted yet)                    |
|                                                    | UPCOMING EVENTS                                  |
|                                                    |                                                  |